## 使用軟體修復 BIOS

案例:使用者在更新 BIOS 過程中,不慎遇到斷電或錯誤動作,導致更新失敗,並且無法開機。

此時可查看主板 PWR\_LED (綠燈) 和 STB\_LED(紅燈) 燈號來判斷能否自行修復 BIOS。

以 MI23 主板為例,開機時綠燈/紅燈開始閃爍,表示已進入修復 (Recovery) 模式。此時螢幕上不會有任何畫面或文字。

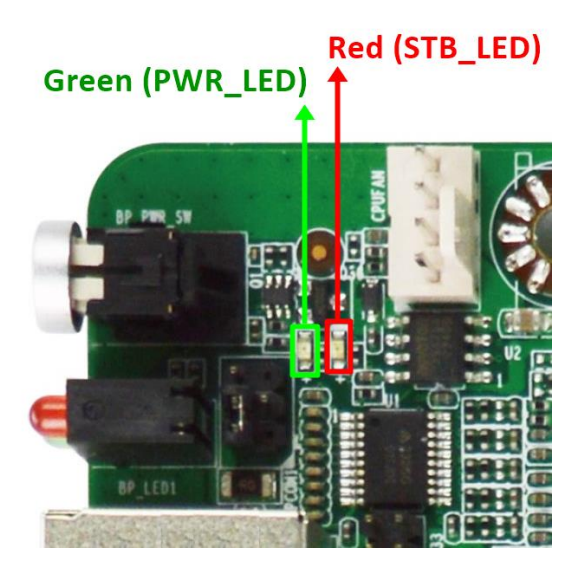

1. 請由捷波網站下載相對應產品的 Recover-BIOS (.zip) 檔案。

| 或输入產品型號搜尋 授尋                                                                                                    |                    |              |             |             |    |            |
|----------------------------------------------------------------------------------------------------|--------------------|--------------|-------------|-------------|----|------------|
| 選擇要下數的備素類別<br>② Drivers ② BIOS-1 ② BIOS-2 ② Manual ② OIG ③ BIOS-3 ③ BIOS-4<br>③ Test-Report ③ BIOS-EFI ④ BIOS-Win-1 ④ Recover-BIOS-1 ④ BIOS-Win-2<br>④ Recover-BIOS-2 |                    |              |             |             |    |            |
| 型號                                                                                                    | 類別                 | 作業系統         | 下載點<br>(亞洲) | 下載點<br>(美洲) | 說明 | 更新         |
| MI23-H610X Series                                                                                                    | BIOS-1             | -            | B           | 8           | -  | 2023-10-23 |
| MI23-H610X Series                                                                                                    | Manual             | -            | ß           | ß           |    | 2023-12-04 |
| MI23-H610X Series                                                                                                    | Test-<br>Report    | -            | ß           | Ø           | -  | 2023-10-23 |
| MI23-H610X Series                                                                                                    | BIOS-Win-<br>1     |              | ß           | 8           | -  | 2023-10-23 |
| MI23-H610X Series                                                                                                    | Recover-<br>BIOS-1 | -            | ß           | 8           | -  | 2023-10-23 |
| MI23-H610X Series                                                                                                    | WDT_GPIO           | Linux Series |             | •           | -  | 2023-10-26 |

2. 解壓縮檔案·將所有版本的 xxxxx.RY 檔案儲存於經過 FAT32 格式化後的隨身碟內。

| > MI3QIA01RY |             |   |                    | ٽ ~   |           |
|--------------|-------------|---|--------------------|-------|-----------|
| ^            | 名稱          | ^ | 修改日期               | 類型    | 大小        |
|              | MI3QIA01.RY |   | 2023/4/13 下午 02:34 | RY 檔案 | 16,384 KB |
|              | MI3QIA02.RY |   | 2023/4/13 下午 02:34 | RY 檔案 | 16,384 KB |
| Я            | MI3QIA03.RY |   | 2023/4/13 下午 02:34 | RY 檔案 | 16,384 KB |
| *            | README      | 1 | 2023/4/18 下午 03:54 | 文字文件  | 1 KB      |

- 3. 主機板接上電源線 (不要開機) 與螢幕,可選擇 VGA / HDMI / DP 任一接口 (不支援 LVDS 與 eDP)。
- 4. 將隨身碟插到主板上任何一個 USB 接口後,開啟電源並按下電源鈕。
- 螢幕上出現下列畫面,則表示隨身碟中的 BIOS 版本正確,可以開始燒錄。
   \*若看不到畫面,則表示 BIOS 版本錯誤,請重新下載正確版本,或是將所有版本的 RY 檔案全部 儲存於 USB 隨身碟內,系統會自動搜尋。

| Aptio Setup – AMI                                                                                                    |                                                                                                    |  |  |
|----------------------------------------------------------------------------------------------------|----------------------------------------------------------------------------------------------------|--|--|
| System booted from new image<br>Partial update is not allowed<br>Only full image can be updated<br>▶ Proceed with flash update | Select this to start flash<br>update                                                                                                    |  |  |
|                                                                                                    | <pre>++: Select Screen ↑↓: Select Item Enter: Select +/-: Change Opt. F1: General Help F2: Previous Values F3: Optimized Defaults F4: Save &amp; Exit ESC: Exit</pre> |  |  |
| Version 2.22.1287 Copyright (C) 2023 AMI                                                                                       |                                                                                                    |  |  |

6. 按下 Enter 鍵,進行 BIOS Flash,約 40 秒後完成。

| Aptio Setup – AMI<br>Main                                                                                                    |                                                                                                    |
|----------------------------------------------------------------------------------------------------|----------------------------------------------------------------------------------------------------|
| WARNING! System firmware is being updated.<br>Keyboard is locked.<br>DO NOT TURN THE POWER OFF !!!<br>Once firmware update is completed<br>press any key to reboot the system<br>Flash Update<br>Updating main firmware<br>49% | Screen<br>Item<br>ct<br>Opt.<br>F1: General Help<br>F2: Previous Values<br>F3: Optimized Defaults<br>F4: Save & Exit<br>ESC: Exit |
| Version 2.22.1287 Copyright (C) 2023                                                                                                    | AMI                                                                                                    |

## 7. 完成後請按任意鍵,重啟系統。

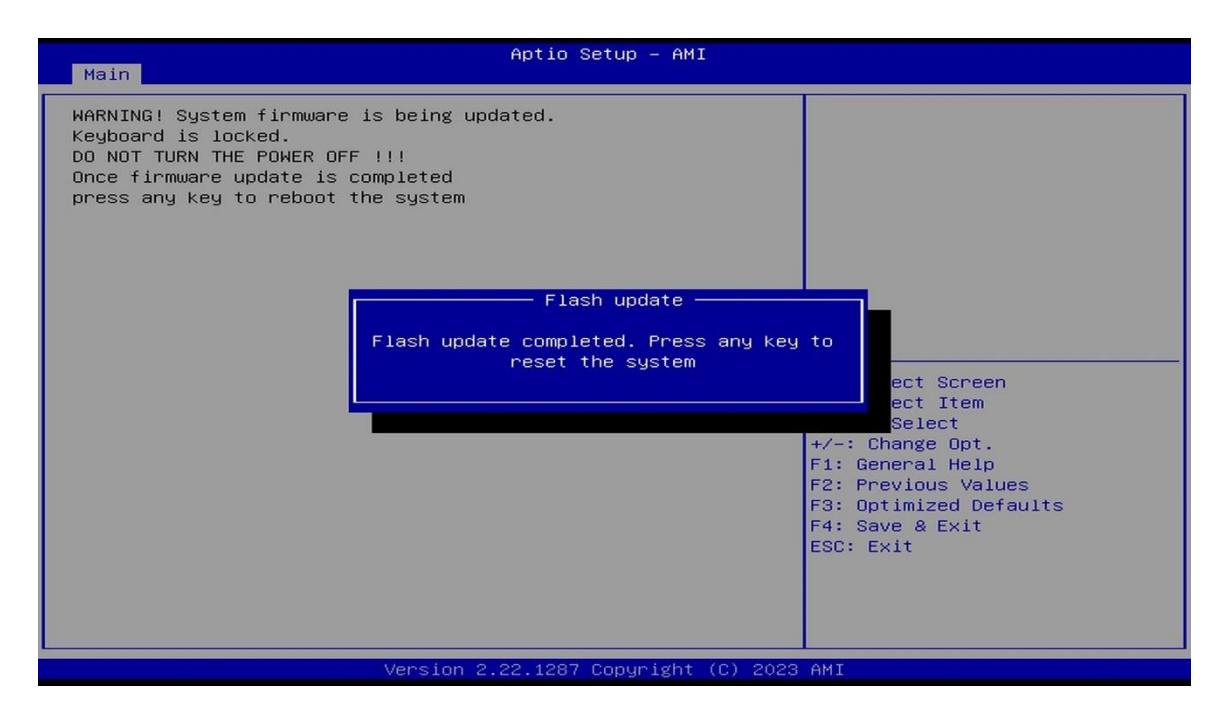

8. 出現此畫面即表示 BIOS 復原成功。

| Main Advanced Chipset Security                                                                   | Aptio Setup - AMI<br>Boot Save & Exit                                                    |                                                                                                    |  |
|--------------------------------------------------------------------------------------------------|------------------------------------------------------------------------------------------|----------------------------------------------------------------------------------------------------|--|
| BIOS Information<br>BIOS Vendor<br>Filename<br>Build Date and Time<br>System Date<br>System Time | American Megatrends<br>MI15HA02<br>09/25/2023 11:33:27<br>[Fri 01/12/2024]<br>[14:30:09] | <pre>Set the Date. Use Tab to switch between Date elements.  ++: Select Screen 14: Select Item Enter: Select +/-: Change Opt. F1: General Help F2: Previous Values F3: Optimized Defaults F4: Save &amp; Exit ESC: Exit</pre> |  |
|                                                                                                  |                                                                                          |                                                                                                    |  |
| Version 2.22.1287 Copyright (C) 2023 AMI                                                         |                                                                                          |                                                                                                    |  |